## **Enabling Non-Tenant User Subscriptions**

Control Panel > Setup > User Search > Edit User's Profile > Subscriptions Tab

Enabling Non-Tenant User Subscriptions:

If this is this is the first time you are adding a subscription, you will need to first enable email subscriptions before being able to add a notification.

1. Go to Control Panel > Setup > User Search.

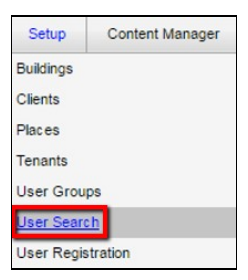

2. Enter the desired user's information and click on Search.

| Jser Search       |                   |        |        |
|-------------------|-------------------|--------|--------|
| Last Name: Caster | First Name: Dalsy | Email: | Search |

3. Click on Edit for the desired user you'd like to enable subscriptions for.

| Last Name: e | Caster     | First Nan | e: Dalsy   | Email:           |                    | Search |
|--------------|------------|-----------|------------|------------------|--------------------|--------|
| Users        |            |           |            |                  |                    |        |
|              |            | -         | Hans Group | Last Modified By | Last Modified Date | Act    |
| Last Name    | First Name | Email     | dier croup |                  | Contractor Cont    |        |

4. Click on the Subscriptions tab.

| Basic Information       | Additional Information Erren | rgency Information | Biogra | phy       | External Application | ns     | Partner Settings | Subscriptions | Notes |
|-------------------------|------------------------------|--------------------|--------|-----------|----------------------|--------|------------------|---------------|-------|
| User Type               | Non-Tenant                   |                    |        |           |                      |        |                  |               |       |
| Property                | One Corporate Tower          |                    |        |           |                      |        |                  |               |       |
| Searchable in Directory | 2                            |                    |        |           |                      |        |                  |               |       |
| Name *                  | <ul> <li>Daisy</li> </ul>    |                    | Caste  | r         |                      |        | -                |               |       |
| Nalle                   | Prefix First                 | M.U                | Last   |           |                      | Suffix |                  |               |       |
| Email *                 | daisycasten@email.com        |                    |        |           |                      |        |                  |               |       |
| Phone Number            | 555555555                    |                    |        | Extension |                      |        |                  |               |       |
| Address 1 *             | 4400 MacArthur Blvd          |                    |        |           |                      |        |                  |               |       |
| Address 2               |                              |                    |        |           |                      |        |                  |               |       |
| City *                  | Newport Beach                |                    |        |           |                      |        |                  |               |       |
| State *                 | CA 💌                         |                    |        |           |                      |        |                  |               |       |
| Zip / Postcode *        | 92660                        |                    |        |           |                      |        |                  |               |       |
| Time Zone *             | (GMT-08:00) Pacific Time     |                    |        |           |                      |        |                  |               |       |

5. Click on Subscription Settings on the right-hand side.

| Basic Information          | Additional Information Emergency Information | Biography   | Partner Settings | Subscriptions | Notes |
|----------------------------|----------------------------------------------|-------------|------------------|---------------|-------|
| ubscriptions               |                                              |             |                  |               |       |
| Edit Subscrip              | tions                                        |             |                  | ×             |       |
| Subscriptions are Disabled |                                              | Enable Subs | criptiona        |               |       |
| Errait                     |                                              |             | 0                |               |       |
| Tenant Reque               | sst.                                         |             |                  |               |       |

- 6. Enter a **Subscription E-mail Address**. By default, the user's email address is used. This can be overridden by entering an alternate email address in the field provided.
- After subscription types are selected (see <u>Adding Non-Tenant User Subscriptions</u> for details), please remember to Click **Save** button at the lower right-hand corner. Then, **Save** changes in your profile.

| Basic information | Additional Information Emergency Information | Disgraphy Partner Settings | Oyne Status | Subscriptions | Notes |
|-------------------|----------------------------------------------|----------------------------|-------------|---------------|-------|
| ubscriptions      |                                              |                            |             |               |       |
| COR Subscrip      | Cons                                         |                            |             |               |       |
| Errolt            | 1 sticht@gmail.com                           | 0                          | <b>^</b>    |               |       |
| Terrord Reque     | est.                                         |                            | -           |               |       |
| R New Rep         | avent.                                       | add orth                   | erio        |               |       |
| E Rev Res         | west flot Rawled                             |                            |             |               |       |
| El Work On        | Ser Depetched                                |                            |             |               |       |
| E Estructo        | Repunited                                    |                            |             |               |       |
| Catrinete         | Approved                                     |                            |             |               |       |
| El Estrueto       | Rejected                                     |                            |             |               |       |
| Ciccleter         | 5 (Work Not Started 1)                       |                            |             |               |       |
| El Esceleter      | 5 (Work Not Started 2)                       |                            |             |               |       |
| El recordo        | c (Wark Not Competied)                       |                            |             |               |       |
| C New York        | are Message                                  | 400 G1                     | are .       |               |       |
| Diment            | Consided                                     |                            |             |               |       |
| O verban.         | Calenda                                      |                            |             |               |       |
| Preventive Ma     | intenance                                    |                            |             |               |       |
| Errolt            | <ol> <li>substigmation</li> </ol>            | 0                          |             |               |       |
| E PROPER Y        | oles                                         |                            | _           |               |       |
| Call Attac        | tion                                         |                            | _           |               |       |
| Cartificate of 1  | haunance                                     |                            | _           |               |       |
| III Vendor -      | COL Party                                    |                            |             |               |       |
| E Verelos -       | New COL Nessage                              |                            |             |               |       |
| El Tenent -       | 001 Expry                                    |                            |             |               |       |
| El Terart -       | New 001 Message                              |                            | _           |               |       |
| Angus System      | s Subscriptions                              |                            |             |               |       |
| E Senace at       | lers                                         |                            | _           |               |       |
| C Amouno          | emerts.                                      |                            |             |               |       |
|                   |                                              |                            |             |               |       |
|                   |                                              |                            | 1           |               |       |
|                   |                                              | L                          | V Sava      |               |       |